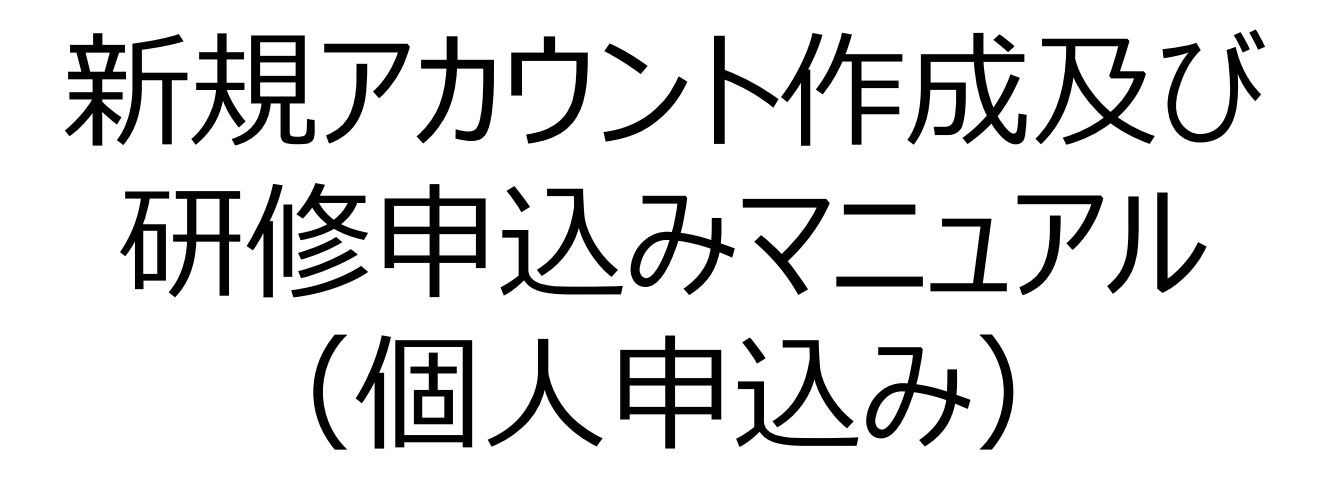

一般財団法人 保健福祉振興財団

## ①アカウント登録(1)

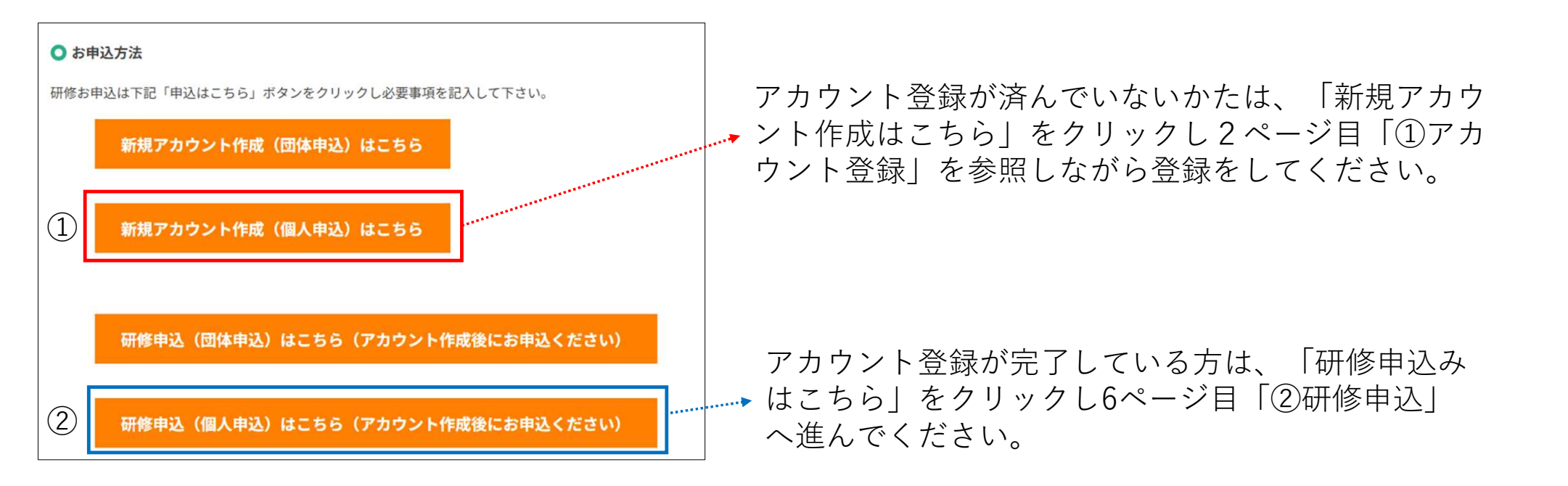

## ①アカウント登録(1)

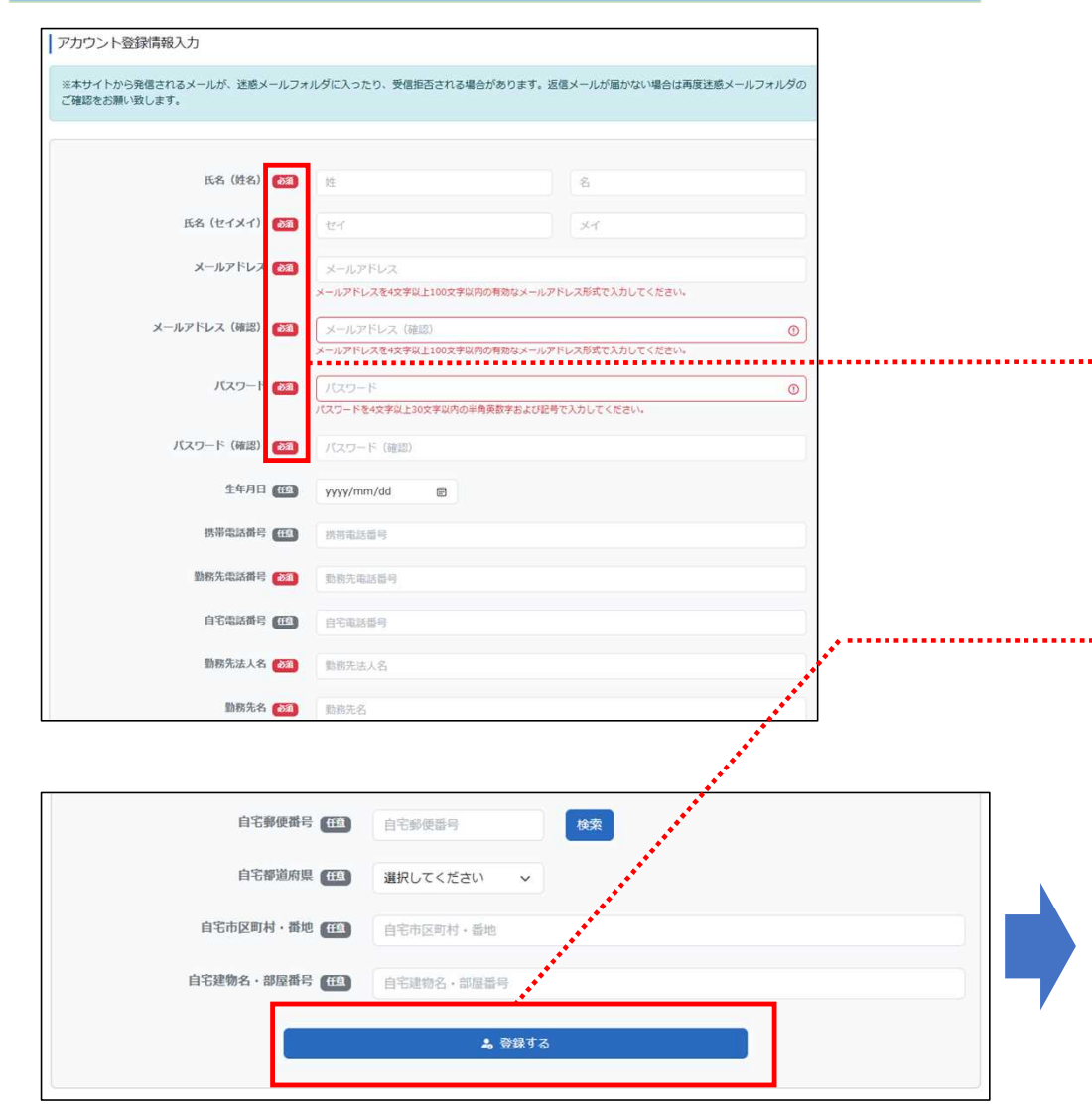

アカウント登録について

最初にアカウント登録を行っていただく必要がご ざいます。お名前、メールアドレス等必須項目を入 力してください。

尚、**パスワードはご自身で管理いただきます。**本申 込みの際必要ですので、必ず控えを取ってください。 ※必須項目は必ず入力をお願いします。

②必須項目の入力が完了したならば、「登録する」 ボタンをクリックしてください。

「登録する」ボタンをクリックすると仮登録が完了 します。

#### 仮登録完了

ご入力いただいたメールアドレスに確認メールを送信致しました。(登録はまだ完了しておりません) 24時間以内にメール本文内の本登録用URLをクリックいただくと登録が完了致します。

※メール到着に5~10分ほどかかる場合がございます。

# ①アカウント登録(2)

#### ③登録いただいたメールアドレス宛に ユーザー登録用の通知が届きます。 URLからサイトに入ると登録が完了します。①ユーザーID、パスワードを控えてください。

|    | テスト財団 太郎 様                                                                                                    |
|----|----------------------------------------------------------------------------------------------------|
|    | ユーザ登録のお手続きをしていただき、ありがとうございます。                                                                                                    |
|    | 以下 URL をクリックしていただくことで、登録が完了します。<br>_▼ 詳細                                                                                                    |
|    | URL : https://hokenfukushi.study.jp/external/user_main_regist.aspx?id=B146E9FF-7EE7-439B-BFF0-61820CE7FC16&key=RzhzgpYQ&sid=2&appli_key=efe09fd8-13bf- |
| 1) | ユーザID : G-10002<br>パスワード : 0307                                                                                                    |
|    | ・<br>・<br>・<br>・<br>・<br>・<br>・<br>・<br>・<br>・<br>・<br>・<br>・<br>・                                                                                     |
|    |                                                                                                    |
|    | アカウント登録確認                                                                                                    |
|    | アカウント登録が完了いたしました。                                                                                                    |
|    |                                                                                                    |
|    | ログイン画面へ                                                                                                    |

4

| ・入力について、                | のご注意<br>内容は一時保存はできませんのでご注意ください。<br>カください。<br>ください。記入内容に誤りがありますとお申込が正しく<br>にいたメール宛てに通知します。<br>申込みの確認を行ってください。<br>後すぐ、もしくはホームページよりアクセスか可能です | 完了で  |                   | ① 研修申込(団体申込)はこちら(アカウント作成後にお申込ください)<br>研修申込(個人申込)はこちら(アカウント作成後にお申込ください) |
|-------------------------|----------------------------------------------------------------------------------------------------|------|-------------------|------------------------------------------------------------------------|
| に記載の申込みマニュアル            | をダウンロードしていただき、内容を確認のうえ申込み                                                                                                    | してくだ |                   | ー・ザID                                                                  |
| 1一へ1月刊2<br>1希望申込み分野 183 | 未選択                                                                                                    | ~    | <br>  注意事項を確認の上   | パスワード                                                                  |
| 第2希望申込み分野               | 未選択                                                                                                    | ~    | 希望する受講分野を         |                                                                        |
|                         | ※複数分野を受講したい場合のみ選択してください。                                                                                                    |      | 選んでください。          |                                                                        |
| 第3希望申込み分野               | 未選択                                                                                                    | ~    |                   | ユーザID/パスワードを忘れてしまった方はこちら                                               |
|                         | ※複数分野を受講したい場合のみ選択してください。                                                                                                    |      |                   |                                                                        |
| 第4希望申込み分野               | 未選択                                                                                                    | ~    |                   |                                                                        |
|                         | ※複数分野を受講したい場合のみ選択してください。                                                                                                    |      |                   | ※ バカワント 登録後こちらの 画面が表示さ<br>場合 たんります                                     |
| 第5希望申込み分野               | 未選択                                                                                                    | ~    |                   | 物口ひめりより。                                                               |
|                         | ※複数分野を受講したい場合のみ選択してください。                                                                                                    |      |                   |                                                                        |
| 第6希望申込み分野               | 未選択                                                                                                    | ~    |                   | ①当財団ホームページの研修申込はこちら                                                    |
|                         | ※複数分野を受講したい場合のみ選択してください。                                                                                                    |      |                   | リックするとログイン画面が出ます。                                                      |
| 第7希望申込み分野               | 未選択                                                                                                    | ~    | 「准む」をクリック」        |                                                                        |
|                         | ※複数分野を受講したい場合のみ選択してください。                                                                                                    |      | - 「 」 と 、 う 、 、 し | ユーザーID、パスワードを入力し「ログイ                                                   |
|                         |                                                                                                    |      |                   | をクリックト てください                                                           |

## ②研修申込・・受講者情報登録(2)

登録されている受講者情報の確認を行います。 自宅住所など必須項目を改めて入力ください。 ※項目に漏れがある場合「進む」をクリックできません。

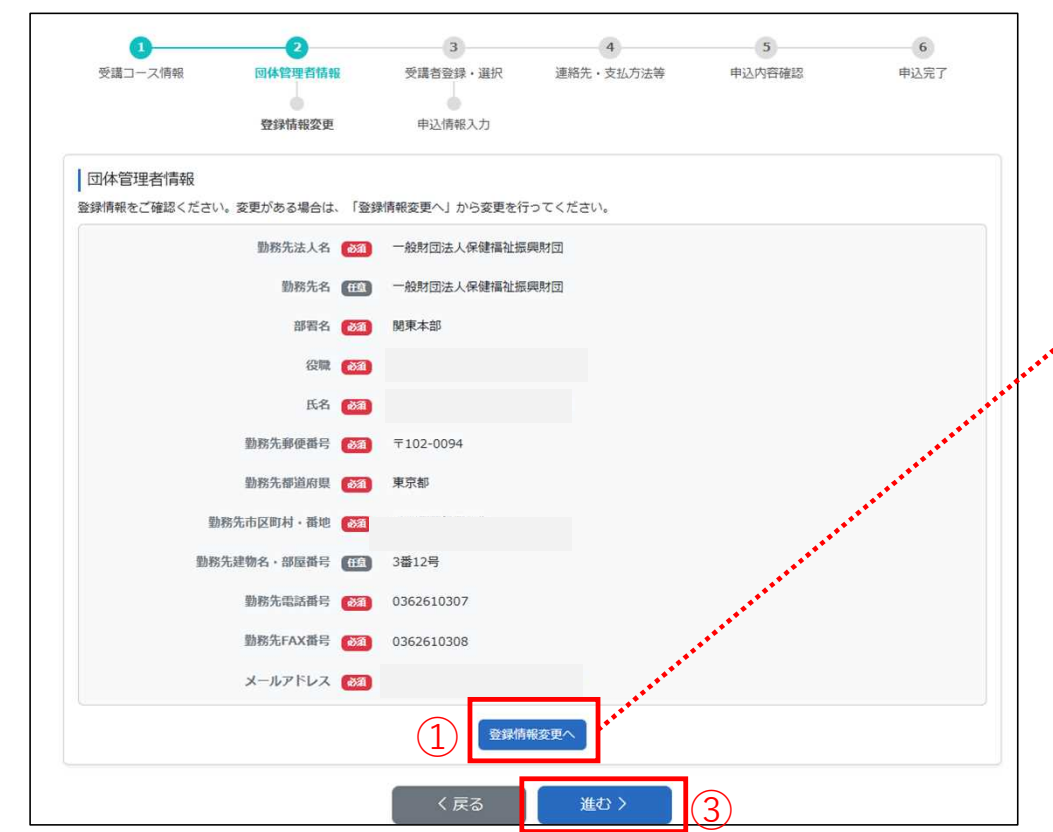

必須項目には※印がついています。

入力後「登録情報を変更」②をクリックしてください。

| ユーザID:         |          |                     |             |
|----------------|----------|---------------------|-------------|
| 氏名 (姓) *       | 氏名 (名) * | 氏名 (セイ) * 氏名 (メイ) * | 生年月日        |
|                |          |                     |             |
| メールアドレス *      |          |                     |             |
| 線當示该縣祭         |          | 制物企示试器品             | 自实于张萧岛      |
| 2219-0246-04-5 |          | 0362610307          | C BRAND C   |
|                |          |                     |             |
| 勤務先法人名 =       |          | 勤務先名                |             |
| 一般財団法人保健福祉     | 原與財団     | 一般財団法人保健福祉振興財団      |             |
| 部署名 *          |          | 谷職 *                |             |
| 関東本部           |          |                     |             |
| 勤務先郵便番号 *      |          |                     |             |
| 102-0094       | 検索       |                     |             |
| 勤務先都道府県 *      |          | 勤務先市区町村 · 番地 *      | 勤務先建物名・部屋番号 |
| 東京都 ~          |          | 千代田区紀尾井町            | 3番12号       |
| 勤務先代表電話番号 *    |          | 勤務先FAX攝号 *          |             |
| 0362610307     |          | 0362610308          |             |
| 自宅郵便掛号         | 枝索       |                     |             |
| 自宅都道府県         |          | 自宅市区町村·蜀地           | 白宅建物名。部屋断号  |
| 東京都 >          |          |                     |             |

入力後「進む」をクリック3

# ②研修申込・・申込み情報入力

表示されている項目に沿って申込み情報の入力を 行ってください。

| ▲ 受講コース情報 受講<br>登録目                                                                                                    | 3 4 5 6<br>計画報 申込精報入力 連絡先・支払方法等 申込内容確認 申込売了<br>報変要                                                                                                    |  |    |                                                              | 3 4<br>甲込信報入力 連絡先 · 支                         | 5 6<br>出方法教 申込內容確認 申込完了               | 1 |
|----------------------------------------------------------------------------------------------------|----------------------------------------------------------------------------------------------------|--|----|--------------------------------------------------------------|-----------------------------------------------|---------------------------------------|---|
| 新種 酬                                                                                                    | 未選択 ~                                                                                                    |  | مع | ┃ 連絡先・送付先                                                    |                                               |                                       |   |
| 保育士資格の有無                                                                                                    | 未選択 く                                                                                                    |  |    | 連絡先 (参照)                                                     | 携帯電話番号                                        |                                       | ~ |
| 保育業務の経験年数 🛤                                                                                                    | 現在保育士証がお手元にある方は「有」を選択してください。<br>(⑦)15年1ヵ月                                                                                                    |  | •  | ↓支払方法<br>支払方法を選択してください。                                      |                                               |                                       |   |
| 施設種別 🍋                                                                                                    | 未選択 ~                                                                                                    |  |    | 支払方法 🚳                                                       | コンビニ払い                                        |                                       | ~ |
| 一部受講証明書の有無 (28)                                                                                                    | 未避沢                                                                                                    |  |    | 支払コンビニ (84)                                                  | בע-ם<br>ע-ש-ש                                 |                                       | ř |
|                                                                                                    | ※過去、兵庫県内で実施された保育士等キャリアアップ研修の (一部受講証明書)をお持ちの方のみ「有」を選んでください。                                                                                                    |  |    | 補足事具                                                         | ファミリーマート<br>ミニストップ                            |                                       |   |
| ご確認・ご了承事項<br>・本研修は兵庫県より指定を受けて<br>同意される方のみ各研修にお申込み<br>、に記申込申項は、研修学者3<br>・受議申込み内容に関して事前確認<br>・申込書の記載内容行事実と異なる<br>・受議申の優保添の理由で、送大な<br>受職決定の一部又は全部を取り消<br>1 | 跳いたします。兵庫県が他の都道府県及び市区町村に対し、必要に応じて研修修了者名簿に記載する情報を提供しますので、<br>ください。<br>通信記載する情報として全て必要となりますので、読記や記入漏れがないようお申し込みください。<br>する場合があります。申込受付期間中に遠絶が取れない場合は、受護不可となる場合があります。<br>給、受護及び修了認定が取り消しとなることがあります。<br>調申込をすることはて遠慮ください。なお、多数の受護決定を受けたにもかかわらず、欠席が着しくまい場合等については、<br>っことがあります。 |  |    | 個考を入力<br>氏名等に機構依存文字・旧漢字体があった場合<br>この備考欄に、ご質問等をご入力いただきまし<br>で | 支払いを行う<br>ください。                               | コンビニを選ん                               |   |
| • 交域決定者には、「交域決定者が出                                                                                                    | 31 2 一緒に 15325第931 セスールに USERAU Vie U 55 9 *                                                                                                    |  |    | ご確認・ご了承事項<br>個人情報の取り扱い<br>当时間における個人情報の取り扱いについては、個人情報保        | 2055社をご確認の上、同意いただけましたら下記<br>図 「個人情報の取り扱い」に同意: | 回意棚にチェックを入れて、「申込内容確認へ」を押してください。<br>する |   |
|                                                                                                    | 〈戻る 進む〉                                                                                                    |  |    |                                                              | 〈戻る 申込内容確                                     | 超へ >                                  |   |

#### ②研修申込・・申込み確認

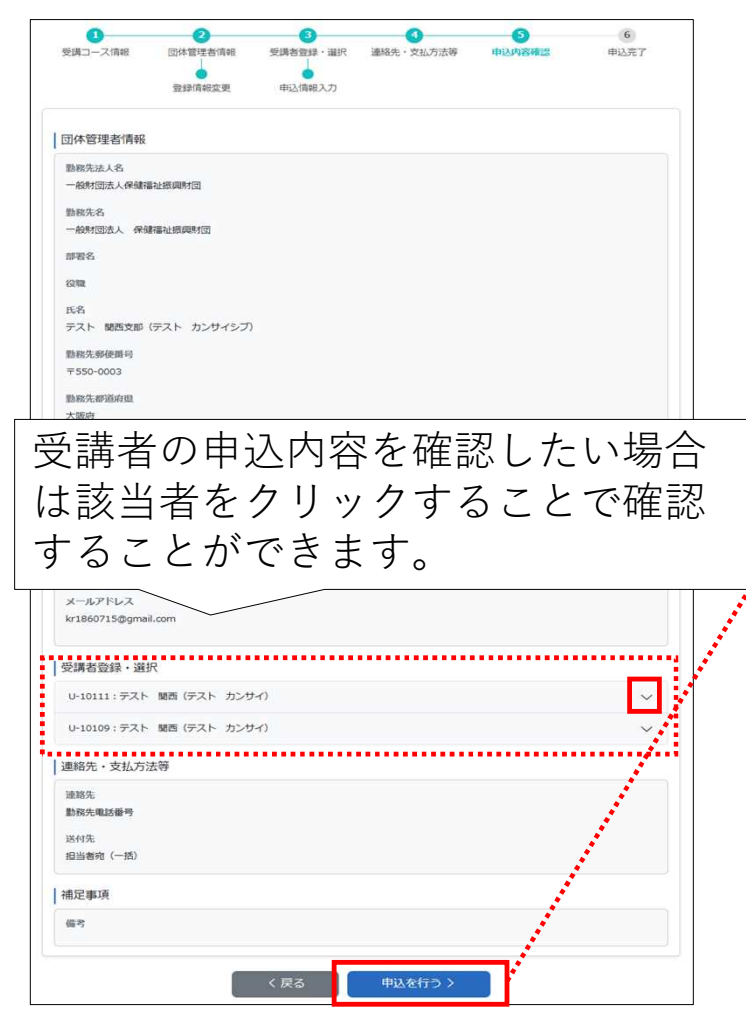

入力内容を確認いただき「申込を 行う」をクリックしてください。

#### 申込はこちらで終了です。ブラウザを閉じていただくか、 マイページに移動していただき終了してください。

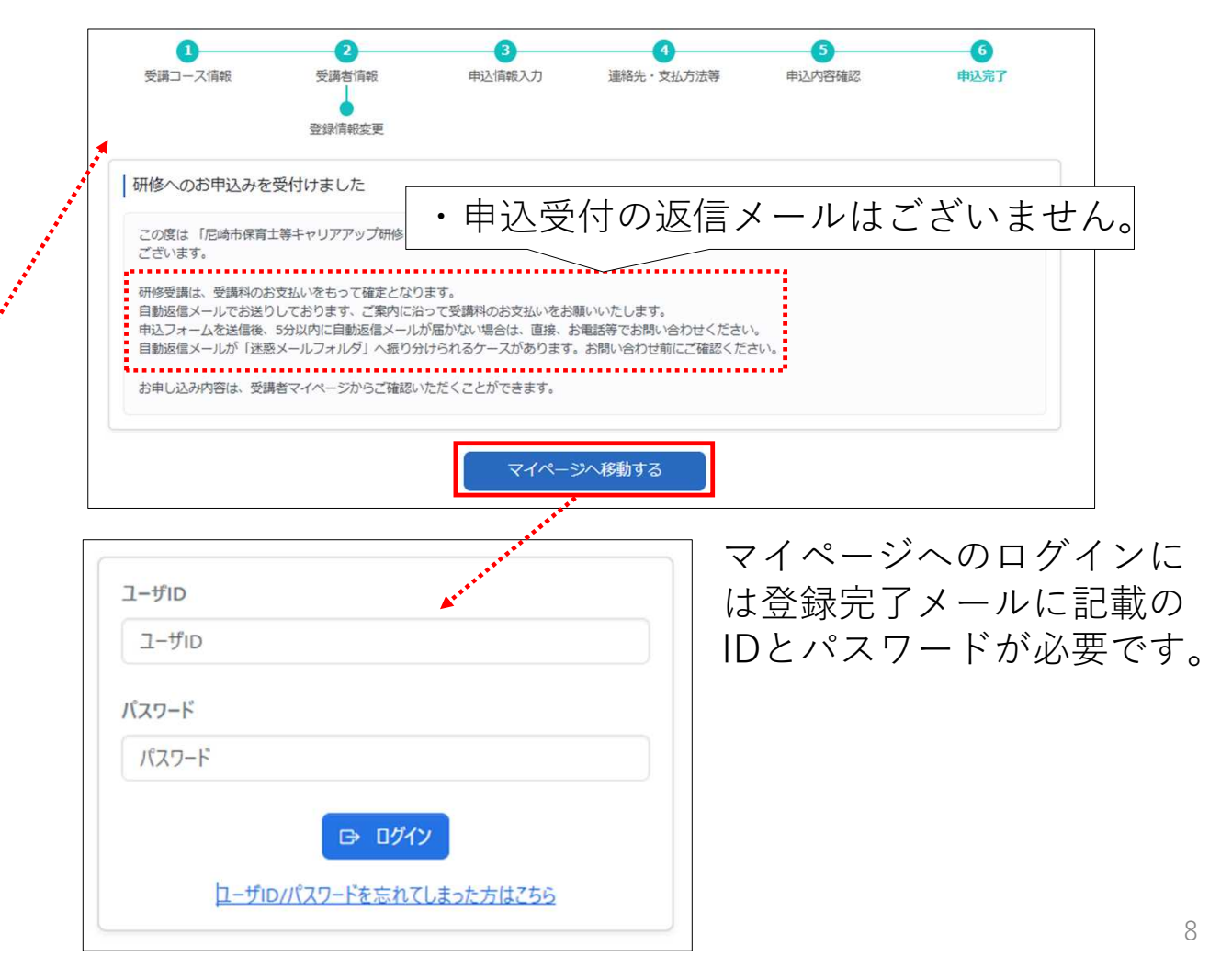

#### ③受講決定通知·請求書発行方法

マイページにログイン後、受講決定通知もしくは請求書(支払 い方法を請求書にした場合のみ)をダウンロードしてください。

|                                                                                                  |                                                 |                                        |                             |                 |           |                                                                                                   | 7.4190                                                             |
|--------------------------------------------------------------------------------------------------|-------------------------------------------------|----------------------------------------|-----------------------------|-----------------|-----------|---------------------------------------------------------------------------------------------------|--------------------------------------------------------------------|
| į                                                                                                | 申込研(<br>受講決定                                    | 修一覧<br>通知書発行<br>請求書発行                  | I                           |                 |           |                                                                                                   |                                                                    |
|                                                                                                  |                                                 |                                        |                             |                 |           |                                                                                                   | 50 - 1-5/                                                          |
|                                                                                                  |                                                 | <b>申込</b> 證時 0                         | 1013月3月1日 中                 | <u>申込数</u> =    | 受講教 🖗     | ◎ 研想-1-2名 ◎ 従事証明書                                                                                 | 支払方法 🌣                                                             |
|                                                                                                  |                                                 | 2025/04/25 17:17                       | 2025/05/23(金)~2026/03/31(火) | 1               | 0         | 尼総市運業土等キャリアアップ研修【建業児保業】                                                                           |                                                                    |
|                                                                                                  |                                                 | 2025/04/25 17:57                       | 2025/05/23(金)~2026/03/31(火) | 1               | 0         | 尼城市保育士等于1777万排[1]完保育-3]                                                                           |                                                                    |
|                                                                                                  |                                                 | 2025/04/25 17:07                       | 2025/05/23(金)~2026/03/31(火) | 1               | 0         | 花板市设置土等于UJF27J结理[幼児教育]<br>参照市设置十集4时7P27开港市集中设置。21                                                 |                                                                    |
|                                                                                                  |                                                 | 2025/04/25 12:17                       | 2025/05/23(金)~2026/03/31(火) | 1               | 0         | に地域の1次第二年1177777時後4年に応用金4<br>尼地市保育主要14月177777時後4年2月17日。<br>1月11日日日日日日日日日日日日日日日日日日日日日日日日日日日日日日日日日日 |                                                                    |
|                                                                                                  |                                                 |                                        |                             |                 |           |                                                                                                   | 50 V 1+5/                                                          |
|                                                                                                  |                                                 |                                        |                             |                 |           |                                                                                                   |                                                                    |
|                                                                                                  | $\rightarrow$                                   | <b></b>                                | c D s                       |                 |           |                                                                                                   |                                                                    |
| 新規                                                                                               | →<br>規作成                                        | ↑<br>¤ ~   →                           | c Q >                       | Ā               | þ         |                                                                                                   | て展開                                                                |
| 新井                                                                                               | →<br>規作の<br><b>ホーム</b>                          | ↑<br>t ~   _X                          | c Q >                       | ,<br>〔<br>名前    | D         | <ul> <li>② ① 1↓ 並べ替え ~ 三 表示 ~ □ すへ</li> <li>▲ 種類</li> </ul>                                       | (7)<br>(7)<br>(7)<br>(7)<br>(7)<br>(7)<br>(7)<br>(7)<br>(7)<br>(7) |
| 新<br>分 7<br>マ」 =                                                                                 | →<br>規作成<br>ホーム<br>ギャラ!                         | ↑<br>t ~   . X                         |                             | ·<br>名前<br>醉 兵! | []<br>車県保 | <ul> <li></li></ul>                                                                               | (て展開<br>けイズ                                                        |
| 新<br>新<br>才<br>了<br>二<br>二<br>二<br>二                                                             | →<br>規作成<br>ホーム<br>ギャラ!<br>デスク                  | ↑<br>ぇ ~   . ぷ<br>リ-<br>トップ            |                             | ·<br>名前<br>〒 兵) | ])<br>車県保 | <ul> <li></li></ul>                                                                               | 】】<br>(て展開<br><sup>1</sup> イズ                                      |
| 新<br>新<br>デ<br>7<br>1<br>4<br>1<br>5<br>5<br>5<br>5<br>5<br>5<br>5<br>5<br>5<br>5<br>5<br>5<br>5 | →<br>規作成<br>ホーム<br>ギャラ!                         | ↑<br>或 ~   よる<br>リー<br>トップ<br>ロード      |                             | ·<br>名前<br>予兵   | []        | <ul> <li></li></ul>                                                                               | 11<br>(ズ <del>涙</del> 爛<br>・・・                                     |
| 新<br>新<br>デ<br>デ<br>・<br>・<br>・<br>・<br>・<br>・<br>・<br>・<br>・<br>・<br>・<br>・<br>・                | →<br>規作反<br>ホーム<br>ギャラ!<br>デスク!<br>ダウン!<br>ドキュン | ↑<br>式 ~ よる<br>リー<br>トップ<br>ロード<br>メント |                             | ·<br>名前<br>一    | []]       | <ul> <li></li></ul>                                                                               | 】<br>で展開<br><sup>1</sup> イズ                                        |

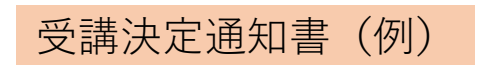

| 財団 太郎 様                                                                                                    | 一般期回法人 保健福祉振興期回                                                                                                    |
|----------------------------------------------------------------------------------------------------|----------------------------------------------------------------------------------------------------|
| 兵庫県保育士等<br>受<br>この度は、当財団の構成<br>下記のとわり、登職が注意しま                                                                                                    | キャリアアップ研修 保護者支援・子育<br>て支援<br>講決定通知 兼 請求書<br>職会にお申込みいただき、お)がとうございます。<br>El Fore, お知らせいたします。                                        |
| 受講決定コース                                                                                                    | 兵庫県保育士等キャリアアップ研修 保護者支援・子育て支援                                                                                                    |
| 受講番号                                                                                                    |                                                                                                    |
| 受講者氏名                                                                                                    | 財団 太郎                                                                                                    |
| 【請求情報】※ ≤#料、テキス<br>支払方法<br>支払金額                                                                                                    | ト代等の約支払いが必要な方は、下配の内容にもとうき約支払いをお願いします。<br>コンビニ払い、ファミリーマート<br>20,000 (うち消費税(10% 2,000))                                             |
| 支払番号①                                                                                                    | 0000                                                                                                    |
| 支払番号②                                                                                                    | 000000000000                                                                                                    |
| 請求日 / 登録番号                                                                                                    | 2025年5月9日 / T6010005032511                                                                                                    |
| <ul> <li>※ 受講を辞述される場合は、<br/>ださい。</li> <li>&lt;補足&gt;</li> <li>・研修日程、(集合研修の)<br/>しています。<u>必ず、</u>東原鉄</li> <li>・e ラーニングについては、<br/>スワードにてログインし、3</li> </ul> | 、受講の手引き」の厳強のページの届出様式に従いお知らせく<br>場合)研修会場。研修自日の準備物は、「受講の手引き」に記載<br>こ」受講の手引き」をご一読くだか、。<br>マイページからのご受講となります。ご自身のユーザ D 及びパ<br>ご受講ください。 |
|                                                                                                    | 【お語合や】<br>一般射団法人 保健福祉振興財団 熊本支部<br>電 話:196-213-1600(平日のみ 8:30~17:30)<br>メール: entry@hokentukushi.or.jp                              |

記載内容に沿って期日までにお支払いください。